本科毕业论文检测指南

## 一、注册及登录

1、网址

<u>http://vpcs.cqvip.com/organ/lib/sdor/</u>(选择"论文自检入口"进入)

| 维普旗下产品 WWW.CQVIP.COM | 客服 🗘 400-607-5550 |
|----------------------|-------------------|
| 山东财经大学 东 方 学 院 俞     |                   |
| 建入注册,                | 获取免费检测1次及9折优惠     |

2、注册验证

获取免费一次检测机会和9折优惠

- 点击"免费注册"
- 输入手机号码、学号、姓名进行验证

|                                                                                                    | 首页 系统介绍 防伪查询                                                                                      | 客服热线: 400-638-5550 |
|----------------------------------------------------------------------------------------------------|---------------------------------------------------------------------------------------------------|--------------------|
| <b>父</b> 子 <b>早</b> 维普论文检测系统一山东                                                                                        | 财经大学东方学院专用版                                                                                       |                    |
| <b>以戸文S 维普论文</b><br>ジロ PAPER CF<br>◎ 检測版示: 54℃学位、博硕、期刊论文: 特色<br>◎ 检測版术: 540式元计算平台与云存储,通义+1<br>◎ 通用機幅: 博師论文、本科生论文、期际论文、 |                                                                                                   | ē<br>忘记登录告钟?       |
| 1 An                                                                                                    | 密码:            地入6~19位置码,由英文或数字组成            确认器码:            項有输入一次密码            学者:         性名: | <b>交</b><br>9.9月注册 |
| 快速注册 登录<br><b>1</b>                                                                                                    | 除证明:<br>(#2XN6:<br>短常验证明:<br>注册<br>注册                                                             | 查看报告<br>6          |

## 验证成功

| 温馨提示                                         |                                                                       |                                                                                                    |                                | 首页 系统介绍 防伪查询 | 客服热线: 400-638-5550         |
|----------------------------------------------|-----------------------------------------------------------------------|----------------------------------------------------------------------------------------------------|--------------------------------|--------------|----------------------------|
| 【维普论文检测】恭喜您获得1次免费检测!和9折优惠                    | 检测系统——山                                                               | 东财经大学东方学                                                                                                    | 院专用版                           |              |                            |
| 我知道了<br>■ 私知私本:分布式云<br>■ 道用領域:博藝论文、          | <b>维普论3</b><br>VIP PAPER<br>· 博硕、明节86文;和<br>· 平台与云存储,语义<br>本科生论文、即称论文 | て<br>た<br>た<br>他<br>た<br>対<br>本<br>た<br>の<br>た<br>の<br>た<br>の<br>た<br>の<br>た<br>の<br>た<br>の<br>た<br>の<br>た<br>の<br>た<br>の<br>た<br>の<br>た<br>の<br>た<br>の<br>ち<br>の<br>ち<br>の<br>ち<br>の<br>ち<br>の<br>ち<br>の<br>ち<br>の<br>ち<br>の<br>ち<br>の<br>の<br>の<br>の<br>の<br>の<br>の<br>の<br>の<br>の<br>の<br>の<br>の |                                |              | 忘记登录册吗?<br>关键量录册吗?<br>关目注册 |
|                                              |                                                                       | <b>论文检测</b><br><sup>简单快速,仅需六步,可</sup>                                                                                                    | 流程                             |              |                            |
| 快速注册<br>———————————————————————————————————— | 登录<br>2                                                               | 提交论文<br>3                                                                                                    | 在线支付                           | 立即检测<br>5    | 查看报告<br>6                  |
|                                              | 版权所有©200                                                              | 1- 2011 mB2-2001:11 mt 200                                                                                                    | 联系我们<br>00000015-00073 违法和不良信息 | 息举报中心        |                            |

3、账户登录

### 用户名: 注册时输入的手机号

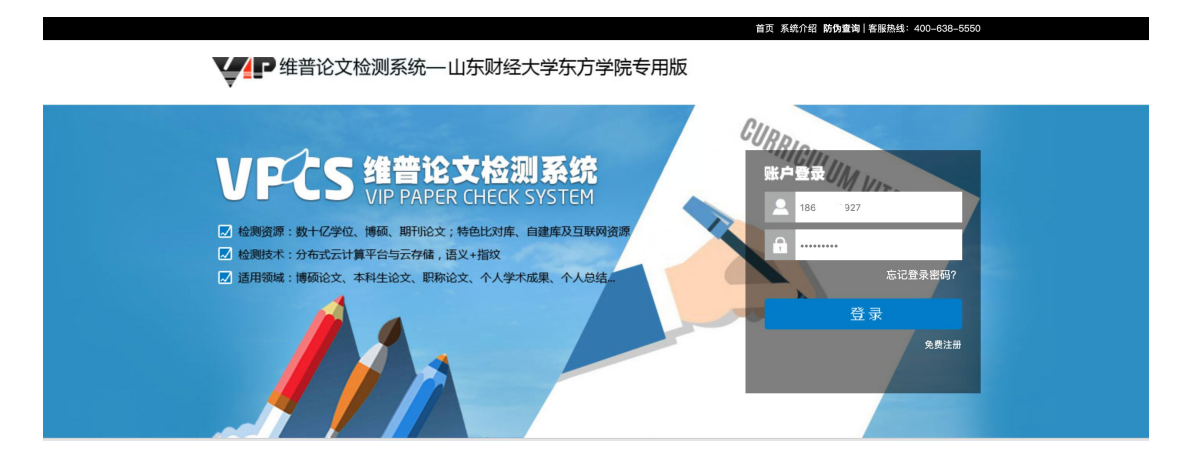

# 二、论文检测

1、选择版本

本科生论文选择"大学生版"

| VPCS 维普论文检测系统 |                  | 首页 个ノ                     | 人用户 机构用户   | 报告验真 帮助中心                                    |          |
|---------------|------------------|---------------------------|------------|----------------------------------------------|----------|
| ①上传文档         | 2 确认文档信息         | 8 18 7 个人中心 1<br>3 选择支付方式 | 充值 退出 提交检测 | <ul> <li>▶ 下载报告 ▶</li> <li>④ 进行检测</li> </ul> |          |
|               | <u>请选择您</u><br>∞ | 要检测的版本<br><sup>何选择?</sup> |            |                                              | <b>—</b> |
| <b>大学</b> 生版  | 研究生版             | 编辑部版                      | 职称认定的      | Ξ.                                           | 「在线客服    |
|               |                  |                           |            |                                              |          |

2、上传文档或粘贴文本

| VPCS 维普论文检测系统                                                               |                                                                                                    | 首页                                | 个人用户       | 机构用户 打 | 很告验真         | 帮助中心  |        |
|-----------------------------------------------------------------------------|----------------------------------------------------------------------------------------------------|-----------------------------------|------------|--------|--------------|-------|--------|
| ①上传文档                                                                       | 2 确认文档信息                                                                                                    | 2 18.27 个人中<br>3 选择支付方式           | □心   充值 退出 | 提交检测   | ▶ 下载<br>进行检测 | 裁报告 🕨 |        |
|                                                                             | 请选择您要<br>如何                                                                                                    | 图检测的版本<br><sup>]选择?</sup><br>編辑部版 | ¥          | ■ 职称认定 | 版            |       |        |
| 题目: 维普论文检测系结<br>作者: 山东刻经大学东 <b>7</b><br>方式: 上作文告                            | t<br>9学院<br>私服文本                                                                                                    |                                   |            |        |              |       | ◆ 在线客服 |
| 维普论文检测系统<br><b>注意事项:</b><br>1.为确保检测的准确<br>2.支持发想杨述: W1<br>3.上作文档最大限制<br>下一步 | <ul> <li>使 (VPCS) .docx</li> <li>1, 頑思提交论文約全部内容,</li> <li>4, 頑思提交论文約全部内容,</li> <li>4, 頑思提交论文約全部内容,</li> <li>4, 頑思提交论文約全部内容,</li> <li>4, 武忠文作 (.txt) 、 PE</li> <li>4, 政治文件 (.txt) 、 PE</li> <li>4, 政治文件 (.txt) 、 PE</li> </ul> | 选择文件<br>DF文件 (.pdf)               |            |        |              |       |        |

- \* 上传文档支持格式: WORD 文件 (.doc .docx) 477 、文本文件 (.txt)、PDF 文件 (.pdf)
- \* 上传文档最大限制为 20MB
- \* 粘贴文本字数限制: 大于 500 字, 小于 10000 字

\* 建议填写题目及作者,填写后将在报告中体现。 (题目最长不超过100字,作者最长不超过20字)

#### 3、确认送检文档信息

| 1 上传文档                                                                                 | 2 确认文档信                                                                                                   | 息 3选                                                                                                    | 译支付方式 | ④ 进行检测 |
|----------------------------------------------------------------------------------------|----------------------------------------------------------------------------------------------------|----------------------------------------------------------------------------------------------------|-------|--------|
| 送检文档信息                                                                                 |                                                                                                    |                                                                                                    |       |        |
| 送检文档:维普论文检测                                                                            |                                                                                                    |                                                                                                    |       |        |
| 文档作者:山东财经大学东方学院                                                                        |                                                                                                    |                                                                                                    |       |        |
| 检测字数: 3280字符                                                                           |                                                                                                    |                                                                                                    |       |        |
| 检测版本:大学生版                                                                              |                                                                                                    |                                                                                                    |       |        |
|                                                                                        |                                                                                                    |                                                                                                    |       |        |
| 检测范围:                                                                                  |                                                                                                    |                                                                                                    |       |        |
| 检测范围:<br>                                                                              | · 中文主要报纸全文数据库                                                                                             | ·中国专利特色数据库                                                                                                    |       |        |
| 检测范围:<br>• 中文科技期刊论文全文数据库<br>• 博士/硕士学位论文全文数据库                                           | <ul> <li>·中文主要报纸全文数据库</li> <li>·中国主要会议论文特色数据库</li> </ul>                                                  | <ul> <li>中国专利特色数据库</li> <li>港澳台文献资源</li> </ul>                                                                                |       |        |
| 检测范围:<br>                                                                              | <ul> <li>中文主要报纸全文数据库</li> <li>中国主要会议论文特色数据库</li> <li>维普优先出版论文全文数据库</li> </ul>                             | <ul> <li>中国专利特色数据库</li> <li>港澳台文献资源</li> <li>互联网数据资源/互联网文档资源</li> </ul>                                                       |       |        |
| 检测范围:<br>-<br>- 中文科技期刊论文全文数据库<br>- 博士/硕士学位论文全文数据库<br>- 外文特色文献数据全库<br>- 高校自建资源库         | <ul> <li>中文主要报纸全文数据库</li> <li>中国主要会议论文特色数据库</li> <li>维普优先出版论文全文数据库</li> <li>图书资源</li> </ul>               | <ul> <li>中国专利特色数据库</li> <li>港澳台文献资源</li> <li>互联网数据资源/互联网文档资源</li> <li>古籍文献资源</li> </ul>                                       |       |        |
| 检测范围:<br>- 中文科技期刊论文全文数据库<br>- 博士/硕士学位论文全文数据库<br>- 外文特色文献数据全库<br>- 高校自建资源库<br>- 个人自建资源库 | <ul> <li>中文主要报纸全文数据库</li> <li>中国主要会议论文特色数据库</li> <li>维普优先出版论文全文数据库</li> <li>图书资源</li> <li>年鉴资源</li> </ul> | <ul> <li>中国专利特色数据库</li> <li>港澳台文献资源</li> <li>互联网数据资源/互联网文档资源</li> <li>古籍文献资源</li> <li>· 古籍文献资源</li> <li>· IPUB原创作品</li> </ul> |       |        |

4、核对支付信息

通过山东财经大学东方学院专用自检通道注册后,可享受9折优惠 (原3元/千字符,现2.7元/千字符)

| 支付信息                                                    |                                          |  |
|---------------------------------------------------------|------------------------------------------|--|
| 计费规则:1000字符/2.70元,不足干字符按干字符计算<br>计费金额:¥10.80元           | 使用优惠码                                    |  |
| <b>免费检测红包</b><br><sup>有效期至:2010-06-25</sup><br>检测红包 未使用 |                                          |  |
|                                                         | la la la la la la la la la la la la la l |  |
| 实付款: ¥ 10.80元                                           |                                          |  |
| 提交订单                                                    |                                          |  |

5、使用免费检测红包

点击"免费检测红包",选中后实付金额变为0,并提交订单

| 文191音思<br>                                                                                                    | 使用优惠码 |
|----------------------------------------------------------------------------------------------------|-------|
| 计费金额: ¥10.80元                                                                                                    |       |
| <b>免费检测红包</b><br><sup>●</sup><br><sup>●</sup><br><sup>●</sup><br><sup>●</sup><br><sup>●</sup><br><sup>●</sup><br><sup>●</sup><br><sup>●</sup> |       |
| 抵扣金额:¥10.8                                                                                                    |       |
| 实付款: ¥ O元                                                                                                    |       |
| 提交订单                                                                                                    |       |

6、送检成功

关闭等待页面不影响检测速度和结果

| 1 上传文档 | 2 确认文档信息                        | 3 选择支付方式                                   | 4 进行格 | UK: |
|--------|---------------------------------|--------------------------------------------|-------|-----|
|        | _                               | ×                                          |       | _   |
|        | 您的论文正                           | 在检测中…                                      |       |     |
|        | 您可以使用微信扫描下方二维码,<br>可随时查看检测进度,并望 | 关注"维普论文检测"官方微信号,<br>看检测报告(手机版)。<br>[2] [1] |       | 客服  |
|        |                                 |                                            |       |     |
|        | 维普论文档                           | 测公众号                                       |       |     |

7、检测完成

您可以在该页面下查看、下载报告,或继续提交检测

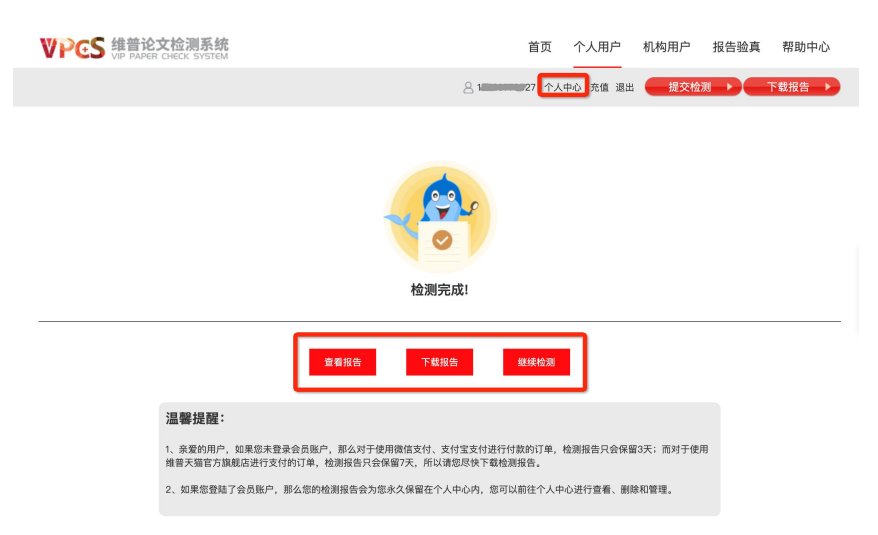

\*您的检测报告会为您永久保留在个人中心内,您可以前往个人中心进行查看、删除和 管理

## 三、温馨提示

1、免费检测红包只针对山东财经大学东方学院 2019 届本科毕业生
 进行发放,需要通过手机号码、学号、姓名三项信息验证成功后方可
 获取

2、免费检测机会一人一次,进行二次检测的学生,仍可享受9折(2.7元/千字符)专属优惠

3、通过专用通道进入检测,其检测次数和结果均不影响最后学校的把关。检测报告上的水印、所属单位为"山东财经大学东方学院"4、欢迎同学们加入"山财东方学院维普检测服务群",维普的工作

人员将为你服务、答疑

QQ 群号: 740869712

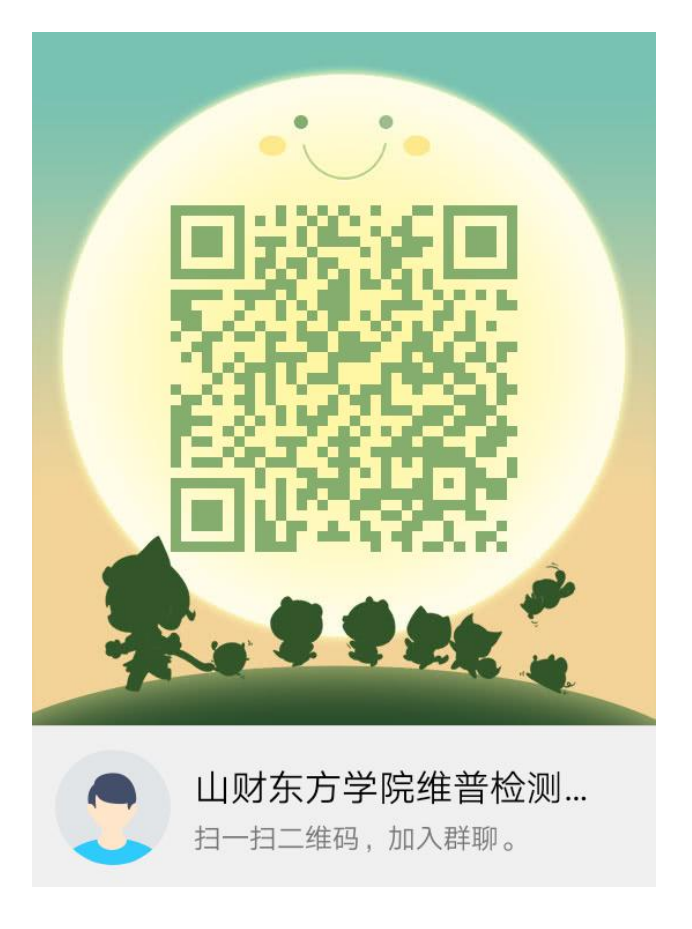